# **Papercut-Installation**

# **Einrichtung der Kopierfunktion**

## Einstellungen Sharp-MX6240N

- Kontrolle der Benutzer > Einstellungen Kartentyp / Kartenleser: KEIN Hakerl bei IC-Karte zur Authent. Verwenden
- Einstellungen für Anwendungen > Einstellungen externe Anwendungen > Einstellungen externe Programme für Abrechnung: Externe Kontensteuerung: aktivieren Den Authentifizierungsserver (Server 1) einstellen Server 1: Aktivieren Name des Anwendungsprogramms: PaperCut Adresse der Bedienungsoberfläche des Anwendungsprogramms: http://10.1.1.3:9191/device/sharp\_osa3/ui Adresse für den Web-Dienst: http://10.1.1.3:9191/device/sharp\_osa3/soap? name=Erdgeschoss Zeitüberschreitung: 30 → Übermitteln → Jetzt Neustart durchführen

### **Einstellungen Papercut**

• Einstellungen > Erweitert > Externe Geräteintegration: Hakerl bei Externe Geräteintegration aktivieren (nur für unterstützte Geräte)

## **Einrichtung der Druckfunktion + FindMe Printing**

**Konfiguration am Server** 

- Alle Drucker einrichten + virtuellen Drucker vorbereiten (CUPS)
  - Virtuellen Drucker im Netz freigeben
- sudo providers/print/linux-x64/configure-cups

### **Einstellungen Papercut**

- neue Benutzer NICHT automatisch anlegen:
   Einstellungen > Benutzer-/Gruppenabgleich > Benutzer bei Bedarf erstellen: keinen Neuen Benutzer ...
- Popup-Fenster f
  ür alle User aktivieren: Benutzer > Pauschal
  änderungen > Einstellungen 
  ändern
- NICHT !!!
  - bei User ODER

| _ | Einschränkung ändern Eingeschränkt                                                      |  |  |  |  |  |  |
|---|-----------------------------------------------------------------------------------------|--|--|--|--|--|--|
|   | Einschlankung andern Eingeschlankt                                                      |  |  |  |  |  |  |
|   | Überziehungsgrenze ändern Standard-Überziehungsgrenze verwenden (€0,00) ▼               |  |  |  |  |  |  |
| 1 | Kontoauswahleinstellung ändern                                                          |  |  |  |  |  |  |
|   | Standardkontenauswahl anzeigen 🔹                                                        |  |  |  |  |  |  |
|   | A Diese Einstellung erfordert, dass der Client auf dem Computer des Benutzers aktivist. |  |  |  |  |  |  |
|   | Informationen im Popup                                                                  |  |  |  |  |  |  |
|   | Benutzer darf von seinem persönlichen Konto abbuchen                                    |  |  |  |  |  |  |
|   | 🖉 Benutzer darf von gemeinsamen Konten abbuchen (Auswahl aus Liste)                     |  |  |  |  |  |  |
|   | 🔲 Benutzer darf von gemeinsamen Konten abbuchen (Auswahl durch PIN)                     |  |  |  |  |  |  |
|   | Benutzer darf von einem persönlichen Konto eines anderen Benutzers abbuchen             |  |  |  |  |  |  |

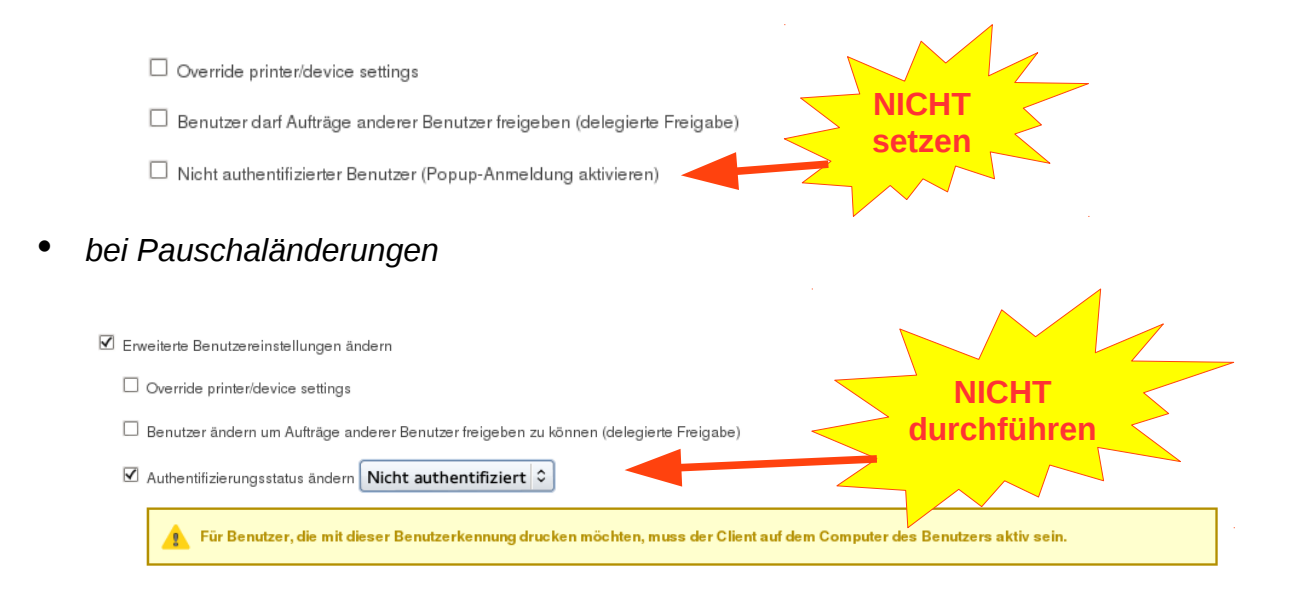

• Drucker → virtuelle Warteschlange

#### Fortgeschrittene Einstellungen

Hie

•

| geschintene Emstendigen   | Einstellungen auf Benutzerebene überschreiben                                                                                                    |
|---------------------------|----------------------------------------------------------------------------------------------------|
| gesennteene Einsteinungen | <ul> <li>Einstellungen auf Benutzerebene überschreiben</li> <li>Wicht authentitizierter Drucker (Popup-Bestätigung aktivieren)</li> <li></li></ul> |
|                           | Druckertyp                                                                                                    |

• Drucker → Virtuellen Drucker wählen

Geräte → bei jedem Gerät:

Dient als Freigabestation für die gewählten Drucker

server-paedagogik\MX-6240N-E
 server-paedagogik\MX-6240N-OG2

Virtueller Drucker (Weiterleitung an andere Drucker) 🔻

Druckaufträge können an folgende Drucker weitergeleitet werden:

**Q** Drucker suchen

- 🖉 server-paedagogik\MX-6240N-E
- server-paedagogik\MX-6240N-OG2

| 1 | Alle | Druc | ker | wähl | len |
|---|------|------|-----|------|-----|
|---|------|------|-----|------|-----|

🔲 Kosten- und Filtereinstellungen des Zieldruckers haben Vorrang

🖉 Freigabewarteschlage aktivieren

Freigabemodus

Freigabe durch Benutzer 🔹

🗹 "Find-Me"-Printing aktivieren

🖉 Freigabestation aktivieren

**Q** Drucker suchen

Druckaufträge ausgeben auf: einen einzelnen Drucker v Drucker zur Ausgabe auswählen:

server-paedagogik\MX-6240N-VirtualQueue (virtuell)

server-paedagogik\MX-6240N-E 🔹

### • Konten → Pauschaländerungen

| <b>Zugriffsberechtigungen ändern</b><br>Ändern Sie die Benutzer und Gruppen, die auf die gemeinsamen Konten zugreifen können. Dadurch werden die<br>Zugriffeinstellungen im "Zugriff"-Bereich des gemeinsamen Kontos geändert. | Gruppenzugriff hinzufügen          Gruppenzugriff entfernen       Image: Vergrößern         Gruppenzugriff entfernen       Image: Vergrößern         Benutzerzugriff hinzufügen       Image: Vergrößern         Benutzerzugriff entfernen       Image: Vergrößern |
|----------------------------------------------------------------------------------------------------|----------------------------------------------------------------------------------------------------|
|                                                                                                    |                                                                                                    |

### Druckkosten

| Seitengröße              |   | Farbe    | schwarz-weiß | Farbe        | schwarz-weiß |
|--------------------------|---|----------|--------------|--------------|--------------|
|                          |   |          |              | doppelseitig | doppelseitig |
|                          |   |          |              | (pro Seite)  | (pro Seite)  |
| A3 (ISO_A3)              | â | € 1,00   | € 0,10       | € 2,00       | € 0,20       |
| A4 (ISO_A4)              | Ê | € 0,50   | € 0,05       | € 1,00       | € 0,10       |
| Standard (andere Größen) |   | € 0,50   | € 0,05       | € 1,00       | € 0,10       |
|                          |   | Neue Grö |              | AO) 0        | Hinzufügen   |

### Login Timeout

## Sharp:

Important: There are two levels of timeout control on the Sharp platform.

1: When the user is on a PaperCut UI screen (login, user/pass, release, etc) the timeout value from the config editor via the "Advanced Config" tab in the Device Details screen is applied. (Devices  $\rightarrow$  [Name of the device]  $\rightarrow$  Advanced Config) Look for "ext-device.inactivity-timeout-secs" The user will be logged out automatically if the keypad remains inactive for the specified number of seconds.

The default value is set to 60 seconds.

2: Once logged in to the MFP, the MFP's own timeout settings are used. To change this Log in to the copier's web interface as an administrator using a web browser to access <a href="http://cdevice-ip>/">http://cdevice-ip>/</a>. Navigate to 'System Settings' > 'Operation Settings' Change the 60 sec. Auto Clear Setting to the desired value. Press Submit to apply the changes.